# Navis Quickstart SAQ Guide

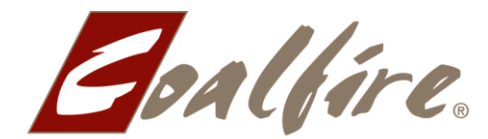

IT Governance, Risk & Compliance

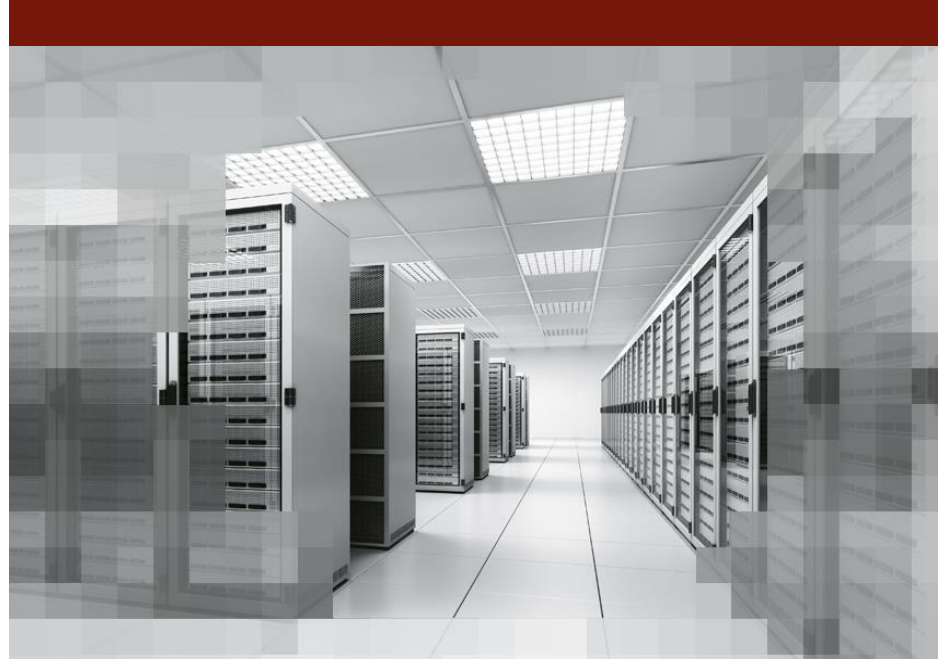

#### **Confidential Information**

The information contained in this document is confidential to Coalfire Systems and is submitted to the above Organization for the sole purpose of evaluating Coalfire Systems as a business partner and service provider. Use of this document for any other purpose is expressly prohibited. Do not copy or re-distribute without permission from Coalfire.

# **Getting Started**

You will receive an automated email from our Coalfire team with the username and activation link. Sample below:

From: <u>do\_not\_reply@coalfiresystems.com</u> Sent: Monday, September 13, 2014 10:50 AM To: Customer Name Subject: Your Navis Account

Dear Customer -

A new account has been established for you in the Coalfire Navis<sup>™</sup> platform.

Your username is: Coalfire Systems

In order to begin using the Navis platform, you need to verify your email account. Please click on the following link to continue your new account setup.

Customer Site: <u>http://10.29.100.96?id=323f807e-4678-4be9-9196-</u> 12e9e0c96a13&idval=kFgB9dHA3m11FH6TR38tMZR2RD0841f9W8R6eALTJE4%3d&md=activate

Please note that this link will expire within 72 hours. At the end of 72 hours, you will need to request a new activation code in order to finish the process.

You have been added as a site administrator, so you can add as many additional users from your organization as you like. To add another user from your organization, simply click on "Administration" in the upper right hand corner of the top banner. Then click on "Add new user" on the new screen.

Please don't hesitate to contact us with any questions, comments, or issues. You may contact us directly at <u>servicedesk@coalfiresystems.com</u>.

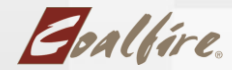

| - choose a security question - |
|--------------------------------|
|                                |
| provide your response          |
| choose a security question     |
| - choose a security question - |
| provide your response          |
|                                |
| - choose a security question - |
|                                |
| provide your response          |
| - choose a security question - |
|                                |
| provide your response          |
| [                              |
| - choose a security question - |
|                                |
|                                |

After you have clicked on the link above, pick and answer the five security questions

Passwords must be from 8 - 40 characters long and must include 3 of the 4 types of following characters: Upper case letters, lower case letters, numbers, and symbols.

| Password                                                                                                 |                  |
|----------------------------------------------------------------------------------------------------|------------------|
| Please set your password.                                                                                | password         |
| Passwords must be from 8 - 40 characters long and must include 3 of the 4 types of following characters: | confirm password |
| Upper case letters, lower case letters , numbers, and symbols ( acceptable symbols include @#\$%&!*)(-   | Save             |

Boalfire.

#### Navis Dashboard

Once you complete the registration process, you will see the Navis dashboard

| Navis.<br>Powerd By: Conflice<br>Scans RapidSAQ 3.0                             | 🧘 Auditor Vie         | Use Navis 2.0 SAQ 3.0 CF Internal Use<br>ew Enabled (disable) Administration 🕐 Logout                      |
|---------------------------------------------------------------------------------|-----------------------|----------------------------------------------------------------------------------------------------|
| Schedules     Reports       Scan Targets     View and manage your scan targets. |                       | Add Targets<br>Please supply one IP Address, Host Name, or IP                                              |
| IP Addresses IP Address Ranges Hosts                                            | 🕄 Refresh   🖥         | Address Range per line. IP Address Ranges should be<br>in the format (XXXXXXXXXXXXXXXXXXXXXXXXXXXXXXXXXXXX |
| IP Address Name Last Sc                                                         | anned Source          | ^                                                                                                    |
| No IP addresses have been defined.                                              | Size: 10 Change 0-0 c | of 0 Name                                                                                                  |
| Create New IP                                                                   | Address               | Add                                                                                                    |

### Navigating SAQ 3.0

Homepage of the SAQ, please click on the assessments tab.

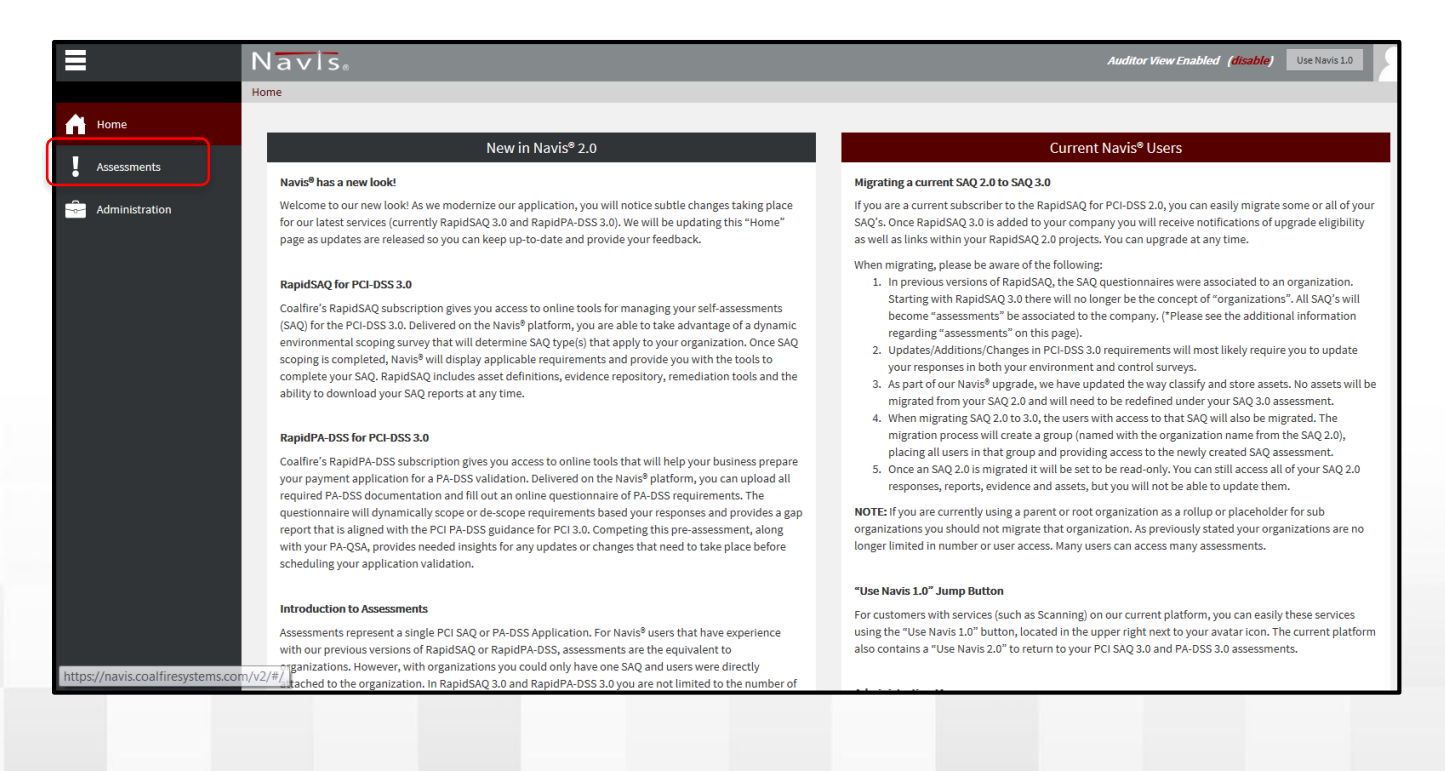

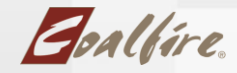

Access the SAQ by clicking on the Assessment Name:

|   |              | Ν   | avis                                  |   |             |   |                       |              | Auditor View Enabled |
|---|--------------|-----|---------------------------------------|---|-------------|---|-----------------------|--------------|----------------------|
| • | BACK         | Hom | ne / Assessments                      |   |             |   |                       |              |                      |
| I | Assessments  |     | · · · · · · · · · · · · · · · · · · · |   | -           |   |                       | a            | 5 10                 |
|   |              | ſ   | Assessment Name                       | Ň | Туре ~      | S | tatus ~               | Start Date ~ | End Date             |
|   | RapidSAQ 3.0 | L   | Anjna Test                            |   | PCI SAQ 3.0 | A | ctive                 | 09/10/2014   | 09/09/2015           |
|   |              |     | H I Page: 1 of 1 F H                  |   | 10          | • | Change items per page |              | 1-1                  |
|   |              |     |                                       |   |             |   |                       |              |                      |

Overview page will allow you to navigate from tab to tab

| BACK                | Home / Assessments / Ra                                                                                         | pidSAQ 3.0 / Overview                                                                                                    |                                                                                                    |                                                                                                    | _                                                                                                    |                                                                                                    |                                                                                                    |
|---------------------|----------------------------------------------------------------------------------------------------|----------------------------------------------------------------------------------------------------|----------------------------------------------------------------------------------------------------|----------------------------------------------------------------------------------------------------|----------------------------------------------------------------------------------------------------|----------------------------------------------------------------------------------------------------|----------------------------------------------------------------------------------------------------|
| RapidSAQ 3.0        |                                                                                                    |                                                                                                    |                                                                                                    |                                                                                                    |                                                                                                    |                                                                                                    |                                                                                                    |
| Overview            | Type: PCI SAQ 3.0<br>Status: Active                                                                             | Period: 01/09/2015 to 01/09/20<br>Phase: Assessment Charter                                                                                                    | 016                                                                                                    |                                                                                                    |                                                                                                    |                                                                                                    |                                                                                                    |
| Environment         |                                                                                                    |                                                                                                    |                                                                                                    |                                                                                                    |                                                                                                    |                                                                                                    |                                                                                                    |
| Controls            |                                                                                                    | PCI SAQ 3.0 Overview for :                                                                                                    |                                                                                                    |                                                                                                    |                                                                                                    |                                                                                                    |                                                                                                    |
| Remediation         |                                                                                                    |                                                                                                    | Pa                                                                                                    | Compliance Percentage                                                                                                    | Controls                                                                                                    | Compliant                                                                                                    | Status                                                                                                    |
| Reports             | Begin with th                                                                                                   | e <u>Environment section</u> , onc                                                                                                    | t Cardholder Data                                                                                                    | 0%                                                                                                    | 28                                                                                                    | 0                                                                                                    | 0                                                                                                    |
|                     | that is compl                                                                                                   | ete begin the Controls                                                                                                    | asswords & Other Security Parameters                                                                                                    | 0%                                                                                                    | 24                                                                                                    | 0                                                                                                    | 0                                                                                                    |
| Evidence            |                                                                                                    |                                                                                                    |                                                                                                    | 0%                                                                                                    | 29                                                                                                    | 0                                                                                                    | 0                                                                                                    |
|                     | section which                                                                                                   | n is the SAQ.                                                                                                    | pen, Public Networks                                                                                                    | D%                                                                                                    | 8                                                                                                    | 0                                                                                                    | 0                                                                                                    |
| Assets              |                                                                                                    |                                                                                                    | rograms                                                                                                    | 0%                                                                                                    | 8                                                                                                    | 0                                                                                                    | 0                                                                                                    |
|                     |                                                                                                    | Req 6. Develop and Maintain Secure Systems &                                                                                                    | Applications                                                                                                    | 0%                                                                                                    | 16                                                                                                    | 0                                                                                                    | 0                                                                                                    |
| Assessment Settings |                                                                                                    | Req 7. Restrict Access to Cardholder Data by Bu                                                                                                    | usiness Need to Know                                                                                                    | 0%                                                                                                    | 9                                                                                                    | 0                                                                                                    | 0                                                                                                    |
|                     |                                                                                                    | Req 8. Assign a Unique ID to Each Person with                                                                                                    | Computer Access                                                                                                    | 0%                                                                                                    | 26                                                                                                    | 0                                                                                                    | 0                                                                                                    |
|                     |                                                                                                    | Req 9. Restrict Physical Access to Cardholder D                                                                                                    | ata                                                                                                    | 0%                                                                                                    | 43                                                                                                    | 0                                                                                                    | 0                                                                                                    |
|                     |                                                                                                    | Req 10. Track & Monitor all Access to Network R                                                                                                    | Resources & Cardholder Data                                                                                                    | 0%                                                                                                    | 37                                                                                                    | 0                                                                                                    | 0                                                                                                    |
|                     |                                                                                                    | Req 11. Regularly Test Security Systems & Proc                                                                                                    | esses                                                                                                    | 0%                                                                                                    | 31                                                                                                    | 0                                                                                                    | 0                                                                                                    |
|                     |                                                                                                    | Req 12. Maintain a Policy that Addresses Inform                                                                                                    | ation Security for Employees & Contractors                                                                                                    | 0%                                                                                                    | 47                                                                                                    | 0                                                                                                    | 0                                                                                                    |
|                     |                                                                                                    |                                                                                                    |                                                                                                    |                                                                                                    |                                                                                                    |                                                                                                    |                                                                                                    |
|                     | BACK RapidSAQ 3.0 Overview Environment Controls Remediation Reports Evidence Assets Assetss Assessment Settings | BACK Home Assessments Ra<br>RapidSAQ 3.0<br>Overview Type: PCI SAQ 3.0<br>Status: Active Begin with the<br>that is comple<br>section which<br>Assets<br>Assessment Settings | BACK       Home       Assessments       RapidSAQ 3.0       Overview         RepidSAQ 3.0       Type: PCI SAQ 3.0       Period: 01/09/2015 to 01/09/20         Overview       Status: Active       Period: 01/09/2015 to 01/09/20         Environment       PCI SAQ 3.0 Overview for :         Controls       Period: 01/09/2015 to 01/09/20         Reports       Evidence         Assets       Req 6. Develop and Maintain Secure Systems &         Assets       Req 7. Restrict Access to Cardholder Data by Bi         Req 8. Assign a Unique ID to Each Person with       Req 9. Restrict Physical Access to Cardholder Data by Bi         Req 11. Regularly Test Security Systems & Proc       Req 11. Regularly Test Security Systems & Proc | BACK       Home       Assessments       RapidSAQ 3.0       Overview         RepidSAQ 3.0       Type: PCI SAQ 3.0       Period: 01/09/2015 to 01/09/2016         Controls       Status: Active       Period: 01/09/2015 to 01/09/2016         Remediation       PCI SAQ 3.0 Overview for : <ul> <li>PCI SAQ 3.0 Overview for :</li> <li>Begin with the Environment section, once that is complete begin the Controls section which is the SAQ.</li> <li>Period: 01/09/2015 to 01/09/2016</li> <li>Prive: PCI SAQ 3.0 Overview for :</li> <li>Reg 6. Develop and Maintain Secure Systems &amp; Applications</li> <li>Reg 7. Restrict Access to Cardholder Data</li> <li>Reg 1. Diraces to Network Resources &amp; Cardholder Data</li> <li>Reg 1. Regularly Test Security Systems &amp; Processes</li> <li>Reg 11. Regularly Test Security Systems &amp; Processes</li> <li>Reg 12. Maintain a Policy that Addresses Information Security for Employees &amp; Contractors</li> </ul> | BACK       Home       Assessments       RapidSAQ 3.0       Overview         RapidSAQ 3.0       Type: PCI SAQ 3.0       Period: 01/09/2015 to 01/09/2016       Phase: Assessment Charter         Environment       Controls       PCI SAQ 3.0 Overview for :       PCI SAQ 3.0 Overview for :         Reports       Evidence       Begin with the Environment section, once that is complete begin the Controls section which is the SAQ.       Rene Glation         Assets       Assets       Reg 0. Develop and Maintain Secure Systems & Applications       Psi         Reg 1. Restinct Access to Cardholder Data by Business Need to Know       Psi       Psi         Reg 1. Restinct Access to Cardholder Data       Psi       Psi         Reg 1. Restinct Access to Cardholder Data       Psi       Psi         Reg 1. Restinct Access to Cardholder Data       Psi       Psi         Reg 1. Restinct Access to Cardholder Data       Psi       Psi         Reg 1. Restinct Access to Cardholder Data       Psi       Psi         Reg 1. Restinct Access to Cardholder Data       Psi       Reg       Reg         Reg 1. Restinct Access to Cardholder Data       Psi       Reg       Reg       Reg         Reg 1. Restinct Access to Cardholder Data       Psi       Reg       Reg       Reg       Reg       Reg       Reg       Reg | BACK       Home       Assessments       RapidSAQ 3.0       Overview         Revision       Type: PCI SAQ 3.0       Period: 01/09/2015 to 01/09/2016       Phase: Assessment Charter         Environment       Controls       Period: 01/09/2015 to 01/09/2016       Phase: Assessment Charter         Begin with the Environment section, once that is complete begin the Controls section which is the SAQ.       Compliance Percentage Controls         Revorts       Begin with the Environment section, once that is complete begin the Controls section which is the SAQ.       Compliance Percentage Controls         Revorts       Review of a complete begin the Controls section which is the SAQ.       Revelop and Mantain Secure Systems & Applications       Solar of a complete base of a complete base o | PACK       Home Assessments RapidSAQ.3.0 Overview         RapidSAQ.3.0       Type: PCI SAQ.3.0       Period: 01/09/2015 to 01/09/2016         Overview       Type: PCI SAQ.3.0       Period: 01/09/2015 to 01/09/2016         Environment       PCI SAQ.3.0 Overview for :       PCI SAQ.3.0 Overview for :         Begin with the Environment section, once that is complete begin the Controls section which is the SAQ.       Compliance Percentage Controls Compliant       Compliance Percentage Controls Compliant         Kasets       Req.6 Develop and Maintain Secure Systems & Application       Req.6 Develop and Maintain Secure Systems & Application       Departs         Req.6 Develop and Maintain Secure Systems & Application       Departs       Departs       Departs         Req.1 Develop and Maintain Secure Systems & Application       Departs       Departs       Departs         Req.1 Develop and Maintain Secure Systems & Application       Departs       Departs       Departs         Req.1 Develop and Maintain Secure Systems & Application       Departs       Departs       Departs       Departs         Req.1 Develop and Maintain Secure Systems & Application       Departs       Departs       Departs       Departs       Departs         Req.1 Develop and Maintain Secure Systems & Application       Departs       Departs       Departs       Departs       Departs       Departs <thdeparts< th=""></thdeparts<> |

Boalfire.

## Survey Experience:

When you begin your Environment section you will have an option to choose from the following options:

Option 1: If you don't know which SAQ you are, this option will all you to Navis to define the SAQ for you. Option 2: If you know which SAQ you fall under, this will allow to choose the SAQ from the drop down menu

|          |                     | Navis                                                                                                    | Auditor View Enabled (disable) Use Navis 1.0  |
|----------|---------------------|----------------------------------------------------------------------------------------------------|-----------------------------------------------|
| •        | BACK                | Home > Assessments > RapidSAQ 3.0 > Environment                                                                                                    |                                               |
| ¢        | RapidSAQ 3.0        | Anina Test                                                                                                    |                                               |
| <u>u</u> | Overview            | Type: PCI SAQ 3.0         Coalfire Contact: Anjna Mehta-Singh           Period: 02/26/2015 to 02/26/2016         Customer Contact: Not Assigned                                                                                                    |                                               |
| Ħ        | Environment         |                                                                                                    |                                               |
| Ē        | Controls            | Anjna Test: Survey Experience                                                                                                    | Questionnaire Sections                        |
| ≟        | Remediation         | Survey Experience                                                                                                    | Survey Experience                             |
| Ľ        | Reports             | Navis uses a dynamic questionnaire engine to automatically determine your risk levels and the corresponding<br>documentation you need to fill out for PCI compliance. You may override the automated settings if you are<br>comfortable taking responsibility for your SAQ definition. | Organization Information                      |
| ٩        | Evidence            | Self-Calculate SAQ                                                                                                    | tion 1                                        |
|          | Assets              | How would you like Navis to calculate your SAQ?                                                                                                    | Payment Acquirer & Processor<br>Relationships |
| *        | Assessment Settings | comfortable in making this decision for myself.                                                                                                    | Cardholder Data Storage                       |
| ?        | Resources           | Save and Continue                                                                                                    | Facilities                                    |
|          |                     |                                                                                                    |                                               |
|          |                     |                                                                                                    | Danide A O 2 0 Definition                     |

|   | inapino ny siv      | Survey Experience                                                                                                    | Survey Experience                             |
|---|---------------------|----------------------------------------------------------------------------------------------------|-----------------------------------------------|
| 4 | Overview            | Navis uses a dynamic questionnaire engine to automatically determine your risk levels and the corresponding<br>documentation you need to fill out for PCI compliance. You may override the automated settings if you are<br>comfortable taking responsibility for your 8.0 definition | Organization Information                      |
| Ħ | Environment         | Self-Calculate SAQ                                                                                                    | Contact Information                           |
|   | _                   | How would you like Navis to calculate your SAQ?                                                                                                    | Relationship to Cardholder Data               |
|   | Controls            | Schedule for me.                                                                                                    | Payment Acquirer & Processor<br>Relationships |
| 2 | Remediation         | Self-Define SAQ                                                                                                    | Option 2                                      |
| 1 | Reports             | What Validation Type/ SAQ Schedule would you like                                                                                                    |                                               |
| J | Evidence            | to use for your validation?<br>SAQ A<br>SAQ B ((hprint))<br>SAQ B ((hprint))                                                                                                    |                                               |
| i | Assets              | Save Save and Continue SAQ C VT<br>SAQ C -VT<br>SAQ D                                                                                                    | RapidSAQ 3.0 Definition                       |
|   | Assessment Settings | SAQ B-IP<br>SAQ A-EP                                                                                                    | SAQ Validation Type: SAQ D                    |
|   | Resources           |                                                                                                    |                                               |

Boalfire.

As you start completing each section please make sure to save and continue. As each section is complete a green check mark will appear.

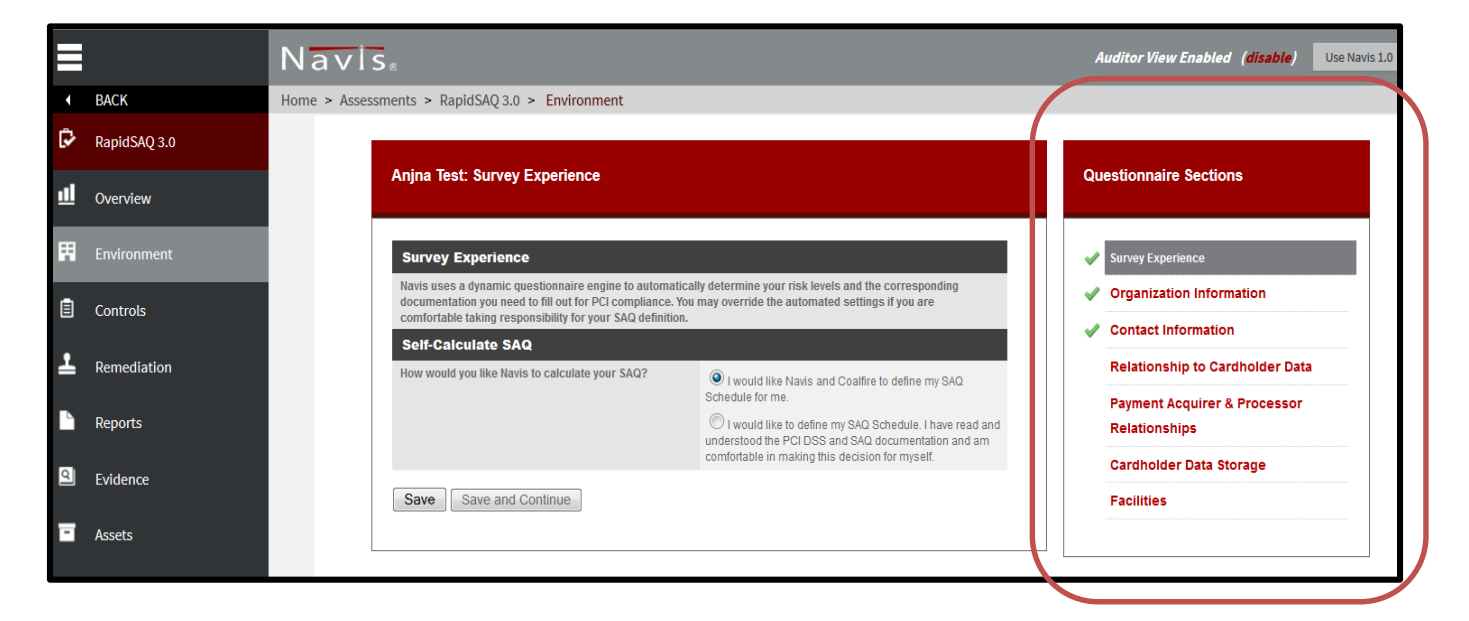

Please make sure to visit our Resources tab, where you will find templates and frequently asked questions.

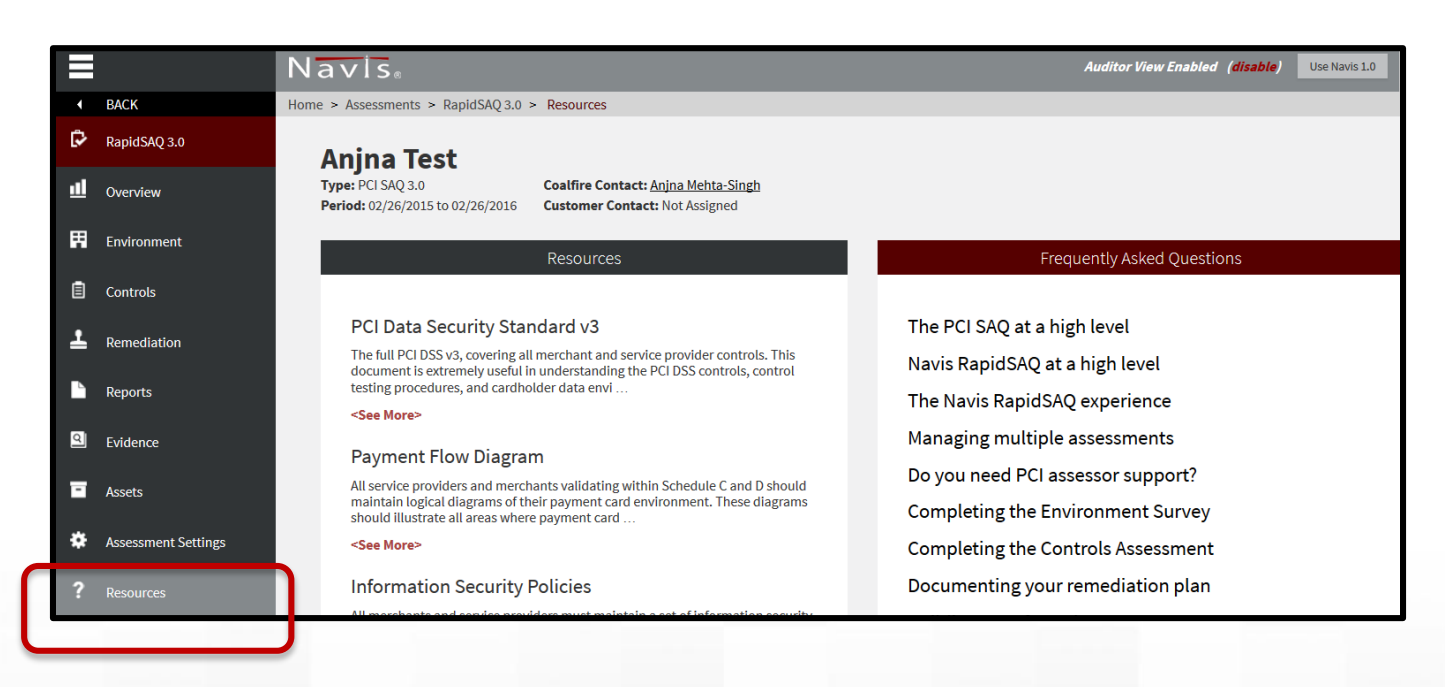

For <u>Navis Support</u>, please contact our Service Desk at 650-597-4510 or at <u>servicedesk@coalfiresystems.com</u>

Boalláre.